## Оқушылар тізімін, склонение, тіркеу №, ЖОБ(НОБ), полотноны жылдам толтыру үшін экзелден импорт қарастырылған. Және нұсқаулық бөлімінде арнайы бөлек көрсетілді.

ZA Новости Меню Инструкция RU Выход Му ID: 9 - Кемел №102 ОМ • 9А • Количество учеников по школе: 5 1. Заполнить 2. Проверка 3. Макет 4. Печать на оригинал Скопировать коорд. Оператор. Кемел Ученик(ца) • Добавить Количество: 3 Импортировать из excel Класс: 9А Заполнить Nº ID ΦΝΟ Класс аттестатов 1 5 Қасымбаев Арман Нұрланұлы 9A 6 🖸 Заполнить 2 9 Иванов Иван Иванович 9A Ø 🕑 Заполнить 3 11 Арманова Диана Ерлановна 9A Ø 🕑 Заполнить

Жылдам толтыруды түсіндіру үшін кез келген оқушының аттестатын ашайық:

## Оқушының аттестаты мәліметтерін толтыру терезесі ашылады:

| По умолчанию                                                                                                | <b>~</b> )                                                           | Настоящий атте          | стат выдан                      | асымбаев           |                                         |
|----------------------------------------------------------------------------------------------------|----------------------------------------------------------------------|-------------------------|---------------------------------|--------------------|-----------------------------------------|
| Осы аттестат                                                                                                | Қасымбаев                                                            | Арману                  |                                 |                    |                                         |
| Арман                                                                                                    |                                                                      | Нұрланұлы 🕼             |                                 | в том, что он(а)   | • · · · · · · · · · · · · · · · · · · · |
| Нұрланұлына 🕼                                                                                               | берілді, 🌐                                                           | в 2025 🕼                | году окончил(а)                 | среднюю школу №102 |                                         |
| Ол 2025 🕼 жылы Қызылорда                                                                                    | облысы                                                               | аула Бирлик             |                                 |                    |                                         |
| Қазалы ауданы                                                                                               |                                                                      | Казалинского ра         | айона                           |                    |                                         |
| Бірлік ауылындағы                                                                                           |                                                                      | Кызылординско           | ой области 🗷                    |                    |                                         |
| №102 орта мектепті 🕜                                                                                        | бітірді                                                              | и освоил(а) общео       | бразовательную учебную программ | ıy                 |                                         |
| және негізгі орта білімнің жалпы білім береті<br>бағдарламасын меңгерді.                                    | н оқу                                                                | Директор                | E                               | улбулова А.Т. 🗷    |                                         |
| Директор                                                                                                    | Бұлбұлова А.Т. 🎯                                                     | Заместитель             | A                               | йшуаков А.Е. 🗭     |                                         |
| Директордың<br>орынбасары                                                                                   | Айшуақов А.Е. 🕼                                                      | директора<br>Классный   |                                 | lурсейитова Н.Н. 🕝 |                                         |
| Сынып<br>жетекшісі                                                                                          | Нұрсейітова Н.Н. 🗭                                                   | руководитель<br>Выдан " | 15 Г "июня Г                    | 2025 🗭 года.       |                                         |
| 2025 🗭 жылғы " 15 🗭                                                                                         | " маусымда 🕼 берілді 🖽                                               | Населенный пук          | аул Би                          | прик 🖉             |                                         |
| Елді мекен Бірлік ауылғ                                                                                     |                                                                      | Регистрационны          |                                 | 25 🖉               |                                         |
|                                                                                                    |                                                                      | Гегистрационны          | ли номер №                      |                    |                                         |
| Тіркеу нөмірі № 25 🗭                                                                                        |                                                                      |                         |                                 |                    |                                         |
| Тіркеу нөмірі № 25 🕼                                                                                        |                                                                      |                         |                                 |                    |                                         |
| Тіркеу нөмірі № 25 🕼<br>Оператор: Кемел Ученик(ца): Қасымбае                                                | в Арман Нұрланұлы (пример)                                           |                         |                                 |                    |                                         |
| Тіркеу нөмірі № 25<br>Оператор: Кемел Ученик(ца): Қасымбан<br>СЫ Парақтағы<br>цары үшін жылдам<br>жетекшісі | в Арман Нурланулы (пример)<br>кнопкалары жылдам<br>толтырып көрейік: | і толтыруға<br>         | көмектеседі. М                  | Лысалы, «маусн     | ымда» сөзін барлы                       |

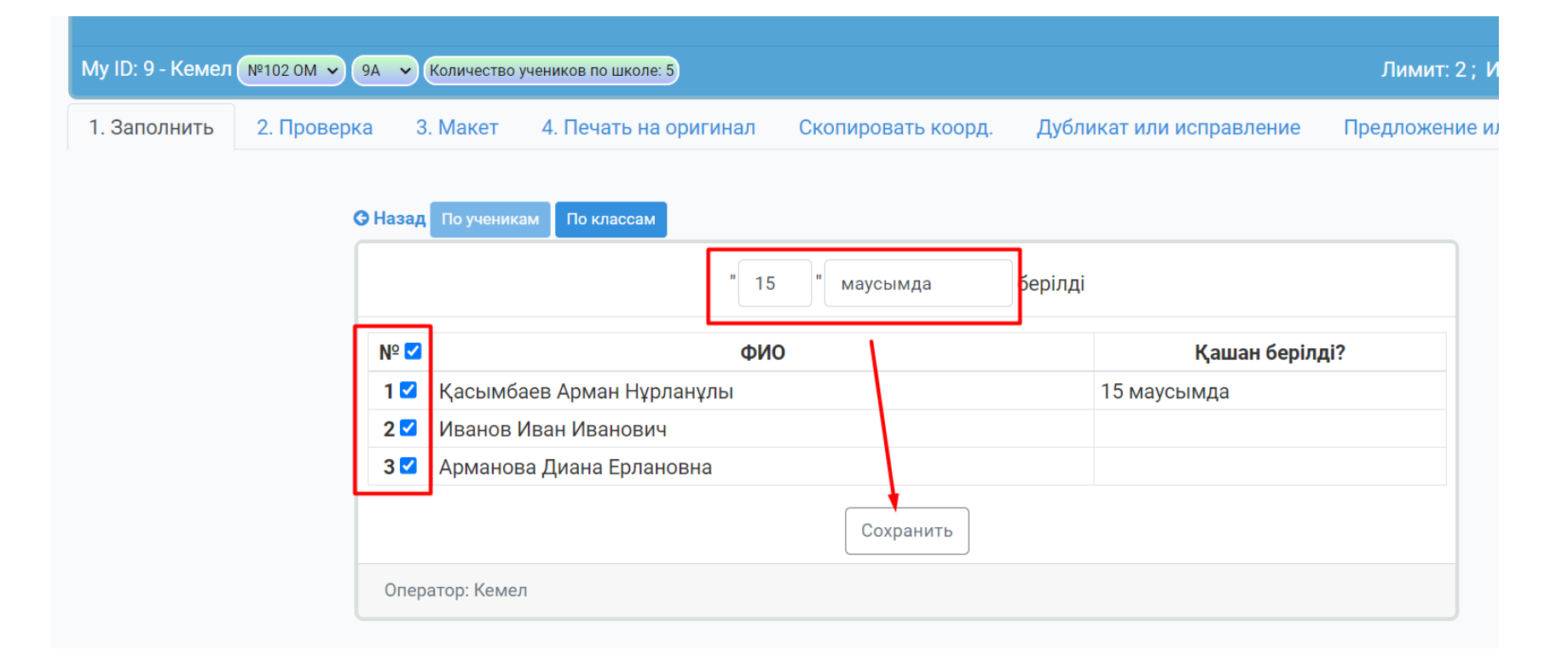

|                   | " 1                       | Маусымда  | берілді |                |
|-------------------|---------------------------|-----------|---------|----------------|
| Сох               | ранено!                   |           |         |                |
| Nº <mark>⊻</mark> | ФИ                        | 0         |         | Қашан берілді? |
| 1 🗹               | Қасымбаев Арман Нұрланұлы |           |         | 15 маусымда    |
| 2 🗹               | Иванов Иван Иванович      |           |         | 15 маусымда    |
| 3 🗹               | Арманова Диана Ерлановна  |           |         | 15 маусымда    |
|                   |                           | Сохранить |         |                |

Бұл жерде 9А-класы бойынша барлық белгіленген балаға жаздық.

Ал егер, 9-кластар бойынша барлығына бір күнде берілетін болса онда, «По классам» таңдап, сол кластардағы барлық балаға жазып жіберуге болады:

| My ID: 9 - Кемел №102 ом | • 9А • Количество        | учеников по школе: 5  |         |             |                          | Лимит: 2; Ис   |
|--------------------------|--------------------------|-----------------------|---------|-------------|--------------------------|----------------|
| 1. Заполнить 2. Пров     | ерка 3. Макет            | 4. Печать на оригинал | Скопиро | вать коорд. | Дубликат или исправление | Предложение ил |
|                          | <b>G Назад</b> По ученик | ам По классам         | " маус  | сымда       | берілді                  |                |
|                          | Nº ☑                     | Название класса       |         |             | Количество учеников      |                |
|                          | 1 ☑ 9A                   |                       |         | 3           |                          |                |
|                          | <b>2</b> ☑ 9∂            |                       |         | 2           |                          |                |
|                          | 3☑ 9Б                    |                       |         | 0           |                          |                |
|                          | <b>4</b> ☑ 9B            |                       |         | 0           |                          |                |
|                          | 5 🗹 9Г                   |                       |         | 0           |                          |                |
|                          | Оператор: Кеме           | n                     | Co      | охранить    |                          |                |

9А-класында үш бала, 9Ә-класында екі бала отырғанын көріп отырмыз. «Сохранить» кнопкасын бассақ, 5 оқушыға «15 маусымда» толтырып береді.

Бұл жерде тек 9-класстарды көрсетіп тұр себебі жоғарыда негізгі фильтрде 9А-класы таңдаулы тұр. Егер негізгі фильтрде кез келген 11-кл таңдасқ онда мына жерде де тек 11-класстар атаулары шығады.

Класс үшін толтырып болдық. Енді кері оралып, жұмысымызды жалғастыра берсек болады.

«Аттестатқа қосымша», «Приложение к аттестату» парақтарында да осындай көк кнопкалар дәл осылай қызмет атқарады:

| «Предыдущий Следующий≫                                  |                    | Аттестат Аттестат | <mark>қа қосымша</mark> Приложение к аттестату          | Последняя верс      |
|---------------------------------------------------------|--------------------|-------------------|---------------------------------------------------------|---------------------|
| (НОБ № 12345 🕼                                          | аттестатсыз        | з жарамсыз) 🔳     | дүние жүзі тарихы                                       | босатылған          |
| Фам-имя в одной строке, а отчества в отдельной строке 🗸 |                    |                   | Қазақстан тарихы                                        | есептелінді         |
| Қасымбаев Арман 🗷                                       |                    |                   | кукык негізлері                                         | босатылған          |
| Нұрланұлы 🗷                                             |                    |                   | Mysellia                                                |                     |
| Қызылорда облысы Қазалы ауданы                          |                    |                   | Wysbika                                                 |                     |
| Бірлік ауылындағы №102 орта мектепте 🕼                  |                    | оқыған кезінде    | көркем еңьек                                            | з (қанағаттанарлық) |
| мынадай білімін көрсетті:                               |                    |                   | дене шынықтыру                                          | оқылған жоқ         |
| заполнение оценок<br>казак тілі                         | 4 (жаксы           | )                 | таңдауы бойынша курстар                                 | мазмұнды            |
| Vasav Snefveri                                          |                    | , ini             | есептер - экономикалық сауаттылық негіздері есептелінді |                     |
| қазақ әдеоиет                                           | иеті есептелінді   |                   | абайтану есептелінді                                    | 💷 факультативті     |
| қазақ тілі мен әдебиеті босатылған                      |                    | ан                | курстар бойынша бағдарлам                               | аны орындады.       |
| орыс тілі                                               | с тілі есептелінді |                   |                                                         |                     |
| орыс әдебиеті 3 (қанаға                                 |                    | ттанарлық)        | Директор                                                | Бұлбұлова А.Т. 🗭    |
| орыс тілі мен әдебиеті босатыл                          |                    | ан                | Директордың орынбасары                                  | Айшуақов А.Е. 🗷     |
| ана тілі 4 (ж                                           |                    | )                 | Сынып жетекшісі                                         | Нұрсейітова Н.Н. 🗷  |
|                                                         | 💷 әдебиеті 5       | (өте жақсы)       |                                                         | <b>`</b>            |
| шетел тілі 🏢 (ағы.                                      | п.) 🗹 🛛 есеп       | телінді           | Запас-1: технология                                     |                     |
| алгебра                                                 | 5 (өте жа          | қсы)              | Запас-2:                                                |                     |
| геометрия есептелінд                                    |                    | ді                | Запас-3:                                                |                     |
| информатика                                             | 4 (жақсы           | )                 | Запас-4:                                                |                     |
| география                                               | есептелін          | іді               | Запас-5:                                                |                     |
| биология                                                | 5 (өте жа          | қсы)              |                                                         |                     |
| физииз                                                  | 5 (676 90          | КСЫ)              |                                                         |                     |

|     | шетел тілі (ағыл.)        |            |
|-----|---------------------------|------------|
| ⁰ 🔽 | ОИФ                       | шетел тілі |
|     | Қасымбаев Арман Нұрланұлы | (ағыл.)    |
| 2 🔽 | Иванов Иван Иванович      |            |
| 3 🔽 | Арманова Диана Ерлановна  |            |
|     | Сохранить                 | ]          |
|     | атор. Камал               |            |

|      | шетел тілі (ағыл.)        |            |
|------|---------------------------|------------|
| Cox  | ранено!                   | 2          |
| Nº ☑ | ОИФ                       | шетел тілі |
| 1 🗹  | Қасымбаев Арман Нұрланұлы | (ағыл.)    |
| 2 🗹  | Иванов Иван Иванович      | (ағыл.)    |
| 3 🗹  | Арманова Диана Ерлановна  | (ағыл.)    |
|      | Сохранить                 |            |

Шығарардан бұрын «Тексеру» вкладкасындағы барлық тексеру формаларын шығарып, міндетті түрде тексертіп алған жөн. Қалып қойған мәліметтер болса көзге бірден ілінеді.